# Microsoft Excel: Crearea Formularelor cu Excel & Funcții definite de utilizator și Funcții predefinite

## TIMP DE LUCRU: 2 ORE

### Obiective:

- Realizarea unui formular cu Microsoft Excel (**Tema 1**).
- Funcții definite de utilizator; utilizarea referințelor relative și absolute (**Tema 1 și Tema 2**).
- Funcții predefinite Excel: funcția SUM (Tema 1 și Tema 2).
- Recapitulare Excel (Tema 3 opțional).

#### Tema 1. Realizarea de formulare cu Microsoft Excel.

1. Creați un nou fișier Excel [Start – All Programs – Microsoft Office - Microsoft Excel]. Salvați fișierul în partiția dvs. de pe servăr sub denumirea FormularPersonal.xls.

2. Redenumiți prima foaie de calcul cu numele de "Personal". Ștergeți restul foilor de calcul.

- Instrucțiuni: Pentru a redenumi o foaie de calcul: [Format Sheet Rename].
- Instrucțiuni: Pentru a șterge o foaie de calcul: clic dreapta Delete.

3. În foaia de calcul "Personal" realizați structura tabelară a formularului de centralizare a numărului

personalului sanitar existent la sfârșitul anului pe grupe de vârstă:

|    | Α          | В                         |       | D         | E     | F      | G     | Н     | I     | J     | K     | L     | M     | N     | 0     | Р      |
|----|------------|---------------------------|-------|-----------|-------|--------|-------|-------|-------|-------|-------|-------|-------|-------|-------|--------|
| 1  |            |                           |       |           | Sub   | 24 ani | 25-3  | 4 ani | 35-4  | 4ani  | 45-5  | 4 ani | 55-6  | 4 ani | Peste | 65 ani |
|    | Nr         | Catagorii da narsanal     | Tatal | din care: | Total | din    | Total | din   | Total | din   | Total | din   | Total | din   | Total | din    |
|    | <b>m</b> . | Categorii de personai     | Total | femei     |       | care:  |       | care: |       | care: |       | care: |       | care: |       | care:  |
| 2  |            |                           |       |           |       | femei  |       | femei |       | femei |       | femei |       | femei |       | femei  |
| 3  | Α          | В                         | 1     | 2         | 3     | 4      | 5     | 6     | 7     | 8     | 9     | 10    | 11    | 12    | 13    | 14     |
| 4  | 1          | Medici specialisti        |       |           |       |        |       |       |       |       |       |       |       |       |       |        |
| 5  |            | urban                     |       |           |       |        |       |       |       |       |       |       |       |       |       |        |
| 6  |            | rural                     |       |           |       |        |       |       |       |       |       |       |       |       |       |        |
| 7  | 2          | Medici de familie         |       |           |       |        |       |       |       |       |       |       |       |       |       |        |
| 8  |            | urban                     |       |           |       |        |       |       |       |       |       |       |       |       |       |        |
| 9  |            | rural                     |       |           |       |        |       |       |       |       |       |       |       |       |       |        |
| 10 | 3          | Stomatologi               |       |           |       |        |       |       |       |       |       |       |       |       |       |        |
| 11 |            | urban                     |       |           |       |        |       |       |       |       |       |       |       |       |       |        |
| 12 |            | rural                     |       |           |       |        |       |       |       |       |       |       |       |       |       |        |
| 13 | 4          | Personal sanitar mediu    |       |           |       |        |       |       |       |       |       |       |       |       |       |        |
| 14 |            | urban                     |       |           |       |        |       |       |       |       |       |       |       |       |       |        |
| 15 |            | rural                     |       |           |       |        |       |       |       |       |       |       |       |       |       |        |
| 16 | 5          | Personal sanitar auxiliar |       |           |       |        |       |       |       |       |       |       |       |       |       |        |
| 17 |            | urban                     |       |           |       |        |       |       |       |       |       |       |       |       |       |        |
| 18 |            | rural                     |       |           |       |        |       |       |       |       |       |       |       |       |       |        |
| 19 | 6          | Farmacisti                |       |           |       |        |       |       |       |       |       |       |       |       |       |        |
| 20 |            | urban                     |       |           |       |        |       |       |       |       |       |       |       |       |       |        |
| 21 |            | rural                     |       |           |       |        |       |       |       |       |       |       |       |       |       |        |

4. Utilizați funcția SUM pentru următoarele celule:

• Numărul de medici specialişti pe categorii de vârste (E4-P4):

|   | A           | A B                   |       | D         | E     | F       | G                | Н           | 1       | J     | K     | L     | M     | N     | 0     | Р      |
|---|-------------|-----------------------|-------|-----------|-------|---------|------------------|-------------|---------|-------|-------|-------|-------|-------|-------|--------|
| 1 |             |                       |       |           | Sub   | 24 ani  | 25-3             | 4 ani       | 35-4    | l4ani | 45-5  | 4 ani | 55-6  | 4 ani | Peste | 65 ani |
|   | Nr          | Catagorii do norsonal | Tatal | din care: | Total | din     | Total            | din         | Total   | din   | Total | din   | Total | din   | Total | din    |
|   | <b>NI</b> . | categorii de personai | Total | femei     |       | care:   |                  | care:       |         | care: |       | care: |       | care: |       | care:  |
| 2 |             |                       |       |           |       | femei   |                  | femei       |         | femei |       | femei |       | femei |       | femei  |
| 3 | Α           | В                     | 1     | 2         | 3     | 4       | 5                | 6           | 7       | 8     | 9     | 10    | 11    | 12    | 13    | 14     |
| 4 | 1           | Medici specialisti    |       |           | =SUM  | (E5:E6) |                  |             |         |       |       |       |       |       |       |        |
| 5 |             | urban                 |       |           |       |         | SUM( <b>nu</b> i | ,<br>mber1, | [number | 2],)  |       |       |       |       |       |        |
| 6 |             | rural                 |       |           |       |         |                  |             |         |       |       |       |       |       |       |        |
| 7 | 2           | Medici de familie     |       |           |       |         |                  |             |         |       |       |       |       |       |       |        |

- Numărul de medici de familie (în fiecare din celulele începând de la E7 până la P7)
- Numărul de stomatologi (în fiecare din celulele începând de la E10 până la P10)
- Numărul de peroane personal sanitar mediu (în fiecare din celulele începând de la E13 până la P13)
- Numărul de persoane personal sanitar auxiliar (în fiecare din celulele începând de la E16 până la P16)
- Numărul de farmaciști (în fiecare din celulele începând de la E19 până la P19)
- Numărul total de medici specialişti din mediul urban:

|   | A         | В                     |                      | D         | E     | F      | G     | Н     | I     | J     | K     | L     | M     | N     | 0     | Р      |
|---|-----------|-----------------------|----------------------|-----------|-------|--------|-------|-------|-------|-------|-------|-------|-------|-------|-------|--------|
| 1 |           |                       |                      |           | Sub   | 24 ani | 25-3  | 4 ani | 35⊥   | 4ani  | 45-5  | 4 ani | 55-6  | 4 ani | Peste | 65 ani |
|   | Nr        | Categorii de nersonal | Total                | din care: | Total | din    | Total | din   | Total | din   | Total | din   | Total | din   | Total | din    |
|   | <b></b> . | categorii de personal | lotai                | femei     |       | care:  |       | care: |       | care: |       | care: |       | care: |       | care:  |
| 2 |           |                       |                      |           |       | femei  |       | femei |       | femei |       | femei |       | femei |       | femei  |
| 3 | Α         | В                     | 1                    | 2         | 3     | 4      | 5     | 6     | 7     | 8     | 9     | 10    | 11    | 12    | 13    | 14     |
| 4 | 1         | Medici specialisti    |                      |           | 0     | 0      | 0     | 0     | 0     | 0     | 0     | 0     | 0     | 0     | 0     | 0      |
| 5 |           | urban                 | = <mark>E5+</mark> ( | G5+I5+K5+ | M5+0  | 5      |       |       |       |       |       |       |       |       |       |        |
| 6 |           | rural                 | ļ,                   | <u> </u>  |       |        |       |       |       |       |       |       |       |       |       |        |

- Numărul total de medici specialişti din mediul rural
- Numărul de femei medici specialişti din mediul urban
- Numărul de femei medici specialişti din mediul rural
- Numărul total de medici specialişti (folosiți funcția SUM)
- Numărul de medici specialiști de sex feminin (folosiți funcția SUM)
- Utilizați formula adevată pentru restul tabelului. Formularul dvs. trebuie să arate ca și cel din imagine

| Γ    |                           |       |           | Sub   | 24 ani | 25-3  | 4 ani | 35-4  | 4ani  | 45-5  | 4 ani | 55-64 ani |       | Peste 65 ani |       |
|------|---------------------------|-------|-----------|-------|--------|-------|-------|-------|-------|-------|-------|-----------|-------|--------------|-------|
| Nir  | Catagorii da parsanal     | Total | din care: | Total | din    | Total | din   | Total | din   | Total | din   | Total     | din   | Total        | din   |
| INT. | Categorii de personal     | TOLAT | femei     |       | care:  |       | care: |       | care: |       | care: |           | care: |              | care: |
|      |                           |       |           |       | femei  |       | femei |       | femei |       | femei |           | femei |              | femei |
| Α    | В                         | 1     | 2         | 3     | 4      | 5     | 6     | 7     | 8     | 9     | 10    | 11        | 12    | 13           | 14    |
| 1    | Medici specialisti        | 0     | 0         | 0     | 0      | 0     | 0     | 0     | 0     | 0     | 0     | 0         | 0     | 0            | 0     |
|      | urban                     | 0     | 0         |       |        |       |       |       |       |       |       |           |       |              |       |
|      | rural                     | 0     | 0         |       |        |       |       |       |       |       |       |           |       |              |       |
| 2    | Medici de familie         | 0     | 0         | 0     | 0      | 0     | 0     | 0     | 0     | 0     | 0     | 0         | 0     | 0            | 0     |
|      | urban                     | 0     | 0         |       |        |       |       |       |       |       |       |           |       |              |       |
|      | rural                     | 0     | 0         |       |        |       |       |       |       |       |       |           |       |              |       |
| 3    | Stomatologi               | 0     | 0         | 0     | 0      | 0     | 0     | 0     | 0     | 0     | 0     | 0         | 0     | 0            | 0     |
|      | urban                     | 0     | 0         |       |        |       |       |       |       |       |       |           |       |              |       |
|      | rural                     | 0     | 0         |       |        |       |       |       |       |       |       |           |       |              |       |
| 4    | Personal sanitar mediu    | 0     | 0         | 0     | 0      | 0     | 0     | 0     | 0     | 0     | 0     | 0         | 0     | 0            | 0     |
|      | urban                     | 0     | 0         |       |        |       |       |       |       |       |       |           |       |              |       |
|      | rural                     | 0     | 0         |       |        |       |       |       |       |       |       |           |       |              |       |
| 5    | Personal sanitar auxiliar | 0     | 0         | 0     | 0      | 0     | 0     | 0     | 0     | 0     | 0     | 0         | 0     | 0            | 0     |
|      | urban                     | 0     | 0         |       |        |       |       |       |       |       |       |           |       |              |       |
|      | rural                     | 0     | 0         |       |        |       |       |       |       |       |       |           |       |              |       |
| 6    | Farmacisti                | 0     | 0         | 0     | 0      | 0     | 0     | 0     | 0     | 0     | 0     | 0         | 0     | 0            | 0     |
|      | urban                     | 0     | 0         |       |        |       |       |       |       |       |       |           |       |              |       |
|      | rural                     | 0     | 0         |       |        |       |       |       |       |       |       |           |       |              |       |

5. Pentru a verifica funcționalitatea și operabilitatea formularului creat prin completarea cu date fictive.

Instrucțiuni:

- Inserați o nouă foaie de calcul: clic drepata pe foaia de calcul Personal şi alegeți opțiunea Insert + Worsheet. Denumiți această foaie de calcul "2007".
- Copiați tabelul din foaia de calcul "Personal" în foaia de calcul "2007".
- Completați formularul cu date fictive.

6. Salvați fișierul și închideți aplicația Microsoft Excel.

#### Tema 2. Crearea de funții în Microsoft Excel prin folosirea referințelor relative și absolute de celule.

1. Deschideți baza de date BazaDateRiscCardiac.xls.

La dreapta coloanei "Înățime" inserați o nouă coloană denumită IMC (indice de masă corporală).
Formula de calcul al indicelui de masă corporală este:

IMC = greutate (kg)/ 
$$\hat{n}$$
 altime (m<sup>2</sup>)

#### Instrucțiuni:

 Folosim referințele relative de celule pentru a putea multiplica formula de calcul pentru toți pacienții. Introducem formula de clacul ca şi în imaginea următoare:

|   | MAX     | - X V   | <u>ז×</u> =⊓2/(ו2/100)∿ | 2         |         |         |         |          |          |            |        |        |                     |
|---|---------|---------|-------------------------|-----------|---------|---------|---------|----------|----------|------------|--------|--------|---------------------|
|   | A       | В       | С                       | D         | E       | F       | G       | Н        |          | J          | K      | L      | M                   |
|   | Nume    | Prenume | CNP                     | Obezitate | Diabet  | Alcool  | Fumat   | Greutate | Înălțime | IMC        | TAS    | TAD    | Durata spitalizării |
| 1 |         |         |                         | (Da/Nu)   | (Da/Nu) | (Da/Nu) | (Da/nu) | (kg)     | (cm)     |            | (mmHg) | (mmHg) | (zile)              |
| 2 | Popescu | Violeta | 2741508197422           | ŇU        | NU      | DA      | DA      | 85       | 180      | =H2/(I2/10 | 0)^2   | 56     | 3                   |
| 2 |         |         |                         |           |         |         |         |          |          | · · · · ·  | T      |        |                     |

- Coloana cu IMC trebuie să fie de tip "Number" cu două zecimale.
- Atenție! Pentru a calcula indicele de masă corporală trebuie să transformăm înălțimea din cm în m<sup>2</sup>!
- La dreapta coloanei TAD inserați o nouă coloană denumită TAM (tensiune arterială medie). Formula de calcul pentru TAM este:

$$TAM = TAD + 1/3(TAS - TAD)$$

|   | MAX     | - × ×      | (V) | <mark>≸</mark> =L2+1/3*(K2-I | L2)       |         |         |         |          |          |          |        |        |                           |                     |    |
|---|---------|------------|-----|------------------------------|-----------|---------|---------|---------|----------|----------|----------|--------|--------|---------------------------|---------------------|----|
|   | A       | B          |     | С                            | D         | E       | F       | G       | Н        |          | J        | K      | L      | M                         | N                   | ~  |
|   | Nume    | Prenu      | me  | CNP                          | Obezitate | Diabet  | Alcool  | Fumat   | Greutate | Înălțime | IMC      | TAS    | TAD    | TAM                       | Durata spitalizării | [H |
| 1 | 1       |            |     |                              | (Da/Nu)   | (Da/Nu) | (Da/Nu) | (Da/nu) | (kg)     | (cm)     |          | (mmHg) | (mmHg) |                           | (zile)              |    |
| 1 | 2 Pope: | scu Violet | а   | 2741508197422                | NU        | NU      | DA      | DA      | 85       | 180      | 26.23457 | 120    | 56     | = <mark>L2</mark> +1/3*(k | <2-L2)              |    |
|   | 3       |            |     |                              |           |         |         |         |          |          |          |        |        |                           |                     |    |

Atenția! Formatul coloanei TAM trebuie să fie de tip Number cu două zecimale.

- 4. Calculați costul spitalizării pentru fiecare pacient în parte și respectiv suma costurilor de spitalizare pentru toți pacienții din baza de date.
- Inserați un nou rând în baza de date. Selectați primul rând din baza de date, clic dreapta și insert.
- În celula A1 scrieți: "Cost spitalizare per zi". Selectați celulele de la A1 până la C1 şi cu opțiunea Merge Cells creați dina ceste celule o singură celulă.
- În celula D1 scrieți 100. Celula trebuie să fie de tip Currency Simbol RON.
- La dreapta coloanei Durata spitalizării inserați o nouă coloană denumită Cost spitalizare.
- Folosiți referința absolută de celulă pentru a calcula costul spitalizării:

|   |               |            |         |         | тш <u>— </u> | -        |          |          |        |        |          |                     |             |  |
|---|---------------|------------|---------|---------|--------------|----------|----------|----------|--------|--------|----------|---------------------|-------------|--|
|   | MAX 👻 🗡       | 🗸 🏑 🎜 =N3* | \$D\$1  |         |              |          |          |          |        |        |          |                     |             |  |
|   | C             | D          | E       | F       | G            | Н        |          | J        | K      | L      | M        | N                   | 0           |  |
| 1 |               | RON 100.00 |         |         |              |          |          |          |        |        |          |                     |             |  |
|   | CNP           | Obezitate  | Diabet  | Alcool  | Fumat        | Greutate | Înălțime | IMC      | TAS    | TAD    | TAM      | Durata spitalizării | Cost        |  |
|   |               | (Da/Nu)    | (Da/Nu) | (Da/Nu) | (Da/nu)      | (kg)     | (cm)     |          | (mmHg) | (mmHg) |          | (zile)              | Spitalizare |  |
| 2 |               |            |         |         |              |          |          |          |        |        |          |                     |             |  |
| 3 | 2741508197422 | NU         | NU      | DA      | DA           | 85       | 180      | 26.23457 | 120    | 56     | 77.33333 | 3                   | =N3*\$D\$1  |  |
| 4 |               |            |         |         |              |          |          |          |        |        |          |                     | Ī           |  |

• Calculați suma costurilor de spitalizare pentru pacienții din baza de date.

## • Salvați și închideți fișierul.

## Tema 3 (opțional).

Realizați formularul din fișierul FormularRaportarePatologieTumorala.pdf folosind formule de calcul similare cu cele de la Tema 1. Salvați fișierul Excel realizat cu denumirea FormularRaportarePatologieTumorala.xls pe partiția dvs. de pe server.